## เอกสารคู่มือการใช้งานสำหรับ (User Manual)

## การสมัคร OPEN ID เพื่อให้ได้ username password เข้าใช้ งานระบบ E-Submission อย.

โปรดตรวจสอบรายละเอียดคู่มือฉบับล่าสุดได้ที่

http://narcotic.fda.moph.go.th/welcome/

จัดทำโดย

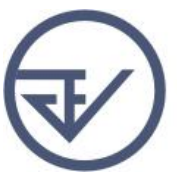

กองควบคุมวัตถุเสพติด สำนักงานคณะกรรมการอาหารและยา Food and Drug Administration

## ยืนยันตัวบุคคลในระบบ Open ID เว็บไซต์สำนักงานรัฐบาลอิเล็กทรอนิกส์ : สรอ.

การสร้างบัญชีผู้ใช้งานและการกำหนดรหัสผ่าน สามารถดำเนินการได้ที่สำนักงานรัฐบาลอิเล็กทรอนิกส์ (องค์การมหาชน) [www.egov.go.th] กรณีที่เคยสร้างบัญชีผู้ใช้งานไว้แล้ว สามารถข้ามขั้นตอนนี้ไปได้ หากมีปัญหาในการสมัครเพื่อสร้างบัญชีผู้ใช้งาน โปรดติดต่อ contact@ega.or.th หรือ โทร (+66) 0 2612 6000 โดยแจ้งว่ามีปัญหาในการขอ OpenID

 การสมัครสมาชิกระบบ สรอ. เพื่อลงทะเบียนเข้าใช้งานระบบ ทำได้ 2 ช่องทางดังนี้ ช่องทางแรก ผู้ใช้งานลงทะเบียนเพื่อสมัครสมาชิกของ Open ID (สรอ.) โดยเข้าที่ URL: http://privus.fda.moph.go.th/ จากนั้น click เพื่อเลือกประเภทผู้ใช้งาน ในกรณีที่ผู้ใช้งานเป็น ผู้ประกอบการ <u>ให้เลือกที่ icon รูปบุคคลทั่วไป</u>

| C | 🗋 privus.fda.moph.go.th |                                  |                                                                                |                                                                             |     |
|---|-------------------------|----------------------------------|--------------------------------------------------------------------------------|-----------------------------------------------------------------------------|-----|
|   |                         |                                  |                                                                                |                                                                             |     |
|   |                         |                                  | สำนักงานคณะกร<br>กระทรวง                                                       | รรมการอาหารและยา<br>เสาธารณสุข                                              | P   |
|   |                         |                                  | หน้าเลือกเ                                                                     | ข้าใช้ระบบ                                                                  |     |
|   |                         | เป็นผู้ได้รับอนุ<br>ของล้ำนักงาน | <mark>จึงมำถายเอง</mark><br>ญาติให้เข้าถึงข้อมูลภายใน<br>าณะกรรมการอาหารและยา  | เป็นผู้ได้รับอนุญาติให้เข้าถึงข้อมูลกายใน<br>ของสำนักงานคณะกรรมการอาหารและข | ม   |
|   |                         | เป็นผู้ได้รับอนุ<br>ของล้ำนักงาน | เ <del>จ้าม้ที่ เขอ</del><br>ญาติให้เข้าถึงข้อมูลภายใน<br>าณะกรรมการอาหารและยา | เป็นผู้ได้รับอนุญาติให้เข้ากึ่งข้อมูลภายใน<br>ของสำนักงานคณะกรรมการอาหารและ | i n |
|   |                         |                                  | สำนักงามคน<br>88/24 กมมติวามมา อำเภอมือง 1                                     | ะกรรมการอาหารสุดชา<br>รังหวัดมนกมุร์ 1000 โกรกังก์ 0-259-7000               |     |

| ระบบยืนยันตัวบุคคลกลาง (e-Authentication) สำหรับประว | ข้าข้น 🚍 🗄                                                                                                    |
|------------------------------------------------------|----------------------------------------------------------------------------------------------------|
|                                                      |                                                                                                    |
| ระบบยืนยันดัวบุคคลกลาง (OpenID Service)              | เข้าสู่ระบบโดย                                                                                                    |
| บัญขึ้ผู้ใช้ :<br>รหัสผ่าน :                         | Meil.Go.Th<br>Europurgidrosolotions<br>donsdonslumits                                                                                                    |
| 🗌 จดจำฉัน เข้าสู่ระบบ ยกเลิก                         |                                                                                                    |
|                                                      | เกี่ยวกับระบบ                                                                                                    |
| สีมรหัสผ่าน? สมัครสมาชิก                             | ระบบยืนยันดัวบุคคลกลางฯ (e-Authentication Service) เป็น<br>ระบบที่จัดทำขึ้นเพื่อให้ประชาชนสามารถเข้าถึงข่อมูลและ<br>บริการอิเล็กทรอนิกส์ (e-Service) ของหน่วยงานภาครัฐต่างๆ<br>ได้ โดยใช้ปัญชีน[ชั่นและรหัสก่านเดียว นอกจากนี้ยังอำนวย<br>ความสะดวกต่อประชาชนในการเข้าถึงบริการแบบรวมศูนย์<br>(Single Sign-On) ผ่านระบบเว็บไซต์กลางบริการ<br>อิเล็กทรอนิกส์ (e-Government Portal) อีกด้วย |

ระบบจะแสดงหน้าจอเพื่อไปยังการ "สมัครสมาชิก" ให้ click สมัครสมาชิก

ช่องทางสอง ผู้ใช้งานลงทะเบียนเพื่อสมัครสมาชิกของ Open ID (สรอ.) โดยเข้าที่ URL: http://openid.egov.go.th/ จากนั้น click เพื่อเลือก "ลงทะเบียน"

| ระบบยืนยันด้วนุคคลกลาง (e-Authentication) สำหรับประชาชน<br>หน้าแรก   บริการ SSO e-Services   มุมมักพัฒนา                                                                                                    | ดงชื่อเข้า                                                                                                    |
|----------------------------------------------------------------------------------------------------|----------------------------------------------------------------------------------------------------|
| หาโมต้อง OpenID มีจะบันหน่วยงานกาครัฐมีนก็การ e-Services เพื่อให้บริการกับประชาชนมากมาย ซึ่งบริการโดย<br>ส่วนมากมีระบบอีอกอินเพื่อใช้ตรวจสอบหรือยืนยันด้วยุคล นับหมายความว่าเราต้องมีต้อกอิน<br>รางัสผ่านเพื่อเข่าใช้งานบริการต่างๆหลายชุด<br>"ปัสสามารถร่า ต้อกอิน รวัสสามารถเข่าบริการสางๆห้องหะเบียนไว้แต่วได้พันท์<br><u>ไม่ต่องติอน อินตรีวังนี้ยา</u> แต่งสามารถเข่าบริการต่างๆห้องหะเบียนไว้แต่วได้พันท์<br><u>ไม่ต่องตัดใน อากรีอกอินตรีวังนี้ยา</u> แต่งสามารถเข่าบริการต่างๆห้องหะเบียนไว้แต่วได้พันท์<br><u>ไม่ต่องสำคัญคุมไป</u> 1 ปัต่องสำคัญหน้างกับบริการที่จะเข่าใช้งานแล่งขับริการ 3. ไม่ต่องเสียเวลกรอกข่อมูลเพื่อดงหะเบียนขอใช้บริการ 3. ไม่ต่องเสียเวลกร้อกอิมขากรที่ละเข้าใช้งานกรอง OpenID โมต่องเสียเวลกรักต่าวถึงข่างดันต่องให้บริการที่สมาให้งานร้องรับการเข่าใช้งานต่วย OpenID โมต์มารกัดส่วดีมีขายไป โมต์องเสียเวลกรีญกัดน้ำอิมารกับบริการที่สมาให้บริการที่สมาให้งานต่วย OpenID | ระบบาที่เข้าร่วมลำสุด<br>ระบบกฎหมาย กระทรวงคมมาคม (18/02/2558) - สำนักงานปลัด<br>กระทรวงคมมาคม<br>เร็บไซส์สำนักงานบโยบายและแผนการขนส่งและจราจร<br>(02/10/2557) - สำนักเขายและแผนการขนส่งและจราจร<br>(02/10/2557) - สำนักนโยบายและแผนการขนส่งและจราจร<br>(02/10/2557) - สำนักนโยบายและแผนการขนส่งและจราจร<br>ระบบกฎมิสารสนเทศการขนส่งและจราจร<br>ระบบกฎมสายและแผนการขนส่งและจราจร<br>ระบบกฎมสายและแผนการขนส่งและจราจร<br>เร็บไซส์สนเทศการขนส่งและจราจร<br>เป็นเติม<br>รับวิศารศนเทศการขนส่งและจราจร<br>เพิ่มเติม<br>รับวิศารศนเทศการขามส่งและจราจร<br>เพิ่มเติม<br>รับวิศารศนเทศการขนส่งและจราจร<br>เพิ่มเติม |

2. ผู้ใช้งานอ่านรายละเอียดเพื่อรับทราบข้อตกลงการใช้บริการยืนยันตัวบุคคลกลาง จากนั้น click ตกลง

| go.tl                | n/register.aspx?ReturnUrl=/Home.aspx                                                                                                    |
|----------------------|----------------------------------------------------------------------------------------------------|
| บบยึ                 | ันยันตัวบุคคลกลาง (e-Authentication) สำหรับประชาชน 😑                                                                                                    |
|                      | ข้อตกลงการใช้ไบริการยืนยันตัวบุคคลกลาง                                                                                                    |
| บริก<br>งาน<br>ซึ่งเ | บริการยืนยันตัวบุคคลกลาง คือ บริการที่ประชาชนหรือเจ้าหน้าที่ของรัฐสามารถเข้าถึงระบบเทคโนโลยีสารสนเทศต่าง ๆ ของหน่วยงานภาครัฐ ไม่ว่าจะเป็นระบบ<br>ารอิเล็กทรอนิกส์ภาครัฐ (e-Service) หรือระบบงานภายในของภาครัฐ (Back Office) แบบรวมสูนย์ (Single Sign-On: SSO) ก็ตาม กล่าวคือ ผู้ใช้งานสามารถลงขึ้อเข้าใช้<br>ระบบ (Log in) เพียงครั้งเดียวผ่านบริการยืนยันตัวบุคคลกลาง (e-Authentication Service) ก็สามารถเข้าใช้งานระบบได้หลาย ๆ ระบบโดยไม่ต้องลงชื่อเข้าใช้งานช้าอีก<br>ธิการตั้งกล่าวจะมีการควบคุมและรักษาความปลอดภัยด้วยมาตรกรพ์เหมาะสม                                                                                                    |
|                      | ซึ่งในข้อตกลงการให้บริการนี้ ให้<br>"ผู้ให้บริการ" หมายความถึง สำนักงานรัฐบาลอิเล็กทรอนิกส์ (องค์การมหาชน)<br>"ผู้ใช้บริการ" หมายความถึง ผู้สมัครใช้บริการขึ้นยันต้วบุคคลกลาง<br>"บริการ"หมายความถึง บริการขึ้นยันต้วบุคคลกลาง<br>"บริการ"ตามายความถึง กรกรับต้อว บริการขึ้นอนี้ต่อการได้เรื่อง                                                                                                    |
| สาม                  | ผู้เหมรกษณสมรูบบรรกราหลังสาแหงบายของ บองดงเบ่น<br>1. ผู้ไข้บริการจะต้องสมัครใช้บริการหรือลงทะเบียนอ่างทางต่าง ๆ ที่ผู้ให้บริการกำหนด โดยการสมัครใช้บริการจะไม่เสียค่าใช้จ่ายใด ๆ ทั้งป่วง ทั้งนี้ ผู้ใช้บริการ<br>การถใช้บริการจะต้องให้ข้อมูลส่วนสวทร์ธรายละเอียดที่เกี่ยวข้องกับผู้ใช้บริการตามความเป็นจริง เพื่อประโยชน์แก่การใช้บริการ หากผู้ให้บริการตรวจพบว่าข้อมูลส่วนตัว<br>2. ผู้ใช้บริการจะต้องให้ข้อมูลส่วนสวทร์ธรายละเอียดที่เกี่ยวข้องกับผู้ใช้บริการตามความเป็นจริง เพื่อประโยชน์แก่การใช้บริการ หากผู้ให้บริการตรวจพบว่าข้อมูลส่วนตัว<br>กาะพร้องก็เรื่องว่างข้อมูลที่จะกำได้เรื่องกับเรื่องโหว่าเรื่องไปให้จะการเร็บข้องกับก็เรื่องอายุไข้ก็จะการได้เรื |
| มีสำ                 | รายสะแขอดหมายรอยการรูเบอการโดยมีพฤติอังบอกกล่าวอ่างหม่อยสูงสุดที่จุฒากรุงอย่ากรุงจุดของสุดในตรยครามสมกรรจารขครามของมาหนัดแพลเทต เมรูเทยรการ<br>19ที่ระยุณณีกฎข้ออยู่ในปรุการโดยมีพฤติอังบอกกล่าวอ่างหน่า<br>3. ในการใช้บริการบางกรณี ผู้ใช้บริการจะต้องทาการยืนยันด้วยุคคลโดยใช้ e-Mail หรือหมายเลขบัตรประชาศันดร์ประชาชน 13 หลัก ตามที่ผู้ให้บริการกำหนด<br>4. ทำมนให้แอบอ่างหรือกระทำการโด ๆ อันเป็นการละเมิดสิทธิส่วนบุคคล โดยการใช้ข้อมูลของผู้อื่นในการสมัครใช้บริการหรือสงทะเบียนผ่านช่องทางต่าง ๆ ซึ่งผู้ที่                                                                                                    |
| สาย                  | ทาการทางแหงกลาว ตองรบ เทษตามทกฎหมายกาหนด<br>5. ผู้ใช้บริการจะต้องยินยอมให้ผู้ให้บริการใช้ขอมูลจากการสมัครใช้บริการหรือลงทะเบียนผ่านข่องทางต่าง ๆ เพื่อให้ผู้ใช้บริการสามารถเข้าถึงบริการใต้<br>6. ผู้ให้บริการจะเก็บริกาชาอมูลของผู้ใช้บริการไว้เป็นความสับ โดยจะไม่นำข้อมูลดังกล่าวไปเปิดเผย นำไปใช้ประโยชน์ทางการต่า หรือกระทำการอื่นใด นอกจากการ<br>นักการทางกฎหมายหรือผู้ใช้บริการให้ความยินยอม                                                                                                    |
| ควา                  | 7. ผู้ใช้บริการจะต้องรักษาขี้อบัญชีผู้ใช้งานและรทัสผ่านไว้เป็นความลับ หากปรากฏว่ามีผู้อื่นสามารถใช้งานผ่านบัญชีของผู้ใช่บริการได้ ผู้ให้บริการจะไม่รับผืดชอบต่อ<br>มเลียหายที่เกิดขึ้น<br>8. ผู้ใช้บริการจะต้องปฏิบัติตามเงื่อนใชภายใต้ข้อตกลงการไห้บริการโดยเคร่งครัด รวมถึงการปฏิบัติตามนโยบาย ประกาศ ศาสั่ง ระเบียบ และข่อบังคับของผู้ให้บริการ                                                                                                    |
|                      | ตกลง 🖌                                                                                                    |

3. ผู้ใช้งานกรอกข้อมูลผู้สมัคร และรายละเอียดผู้สมัคร จากนั้น click "สมัครสมาชิก"

## \*\*<u>ข้อมูลผู้สมัครขอให้เลือกเป็น "บุคคลธรรมดา</u>"เท่านั้น\*\*

การกำหนดรหัสผ่านขอให้ กำหนดมากกว่า 8 ตัวอักษร

| บบยืนยันด้วบุคคลกลาง (e-Authentication) ส                                                                                                    | สำหรับประชาชน 🚍 📔                                                                                                    |
|----------------------------------------------------------------------------------------------------|----------------------------------------------------------------------------------------------------|
| <mark>ข้อมูลผู้สมัคร</mark><br><ul> <li>         มุลคลธรรมดา      </li> <li>         เจาหนาทของรัฐ      </li> <li>         รายละเอียดเพิ่มเติม      </li> <li>         ในกรณีที่เลือกประเภทผู้ใช้งานเป็น 'เจ้าหน้าที่หน่วยงาน' ท่านต่องระบุหน่วย      </li> </ul> | ยงานที่รับผิดชอบในขั้นตอนถัดไปด้วย                                                                                                    |
| รายละเอียดผู้สมัคร<br>ข้อมูลเข้าใช้งานระบบ<br>ชื่อผู้ใช้งาน (UserName): * (อย่างห่อย 5 ดังอักษร)<br>อีเมอส์: *<br>รหัสผ่าน: * (อย่างห่อย 4 ดังอักษร)<br>ยืนยันรหัสผ่าน: *<br>ยืนอันรหัสผ่าน: *                                                                    | หากท่านเตยมี account อยู่แล้ว ท่านสามารถทำการล็อกอินเพื่อเชื่อมโยง<br>account เดิมของท่านกับ account นี้<br>ขึ่อผู้ไข้งาน (UserName):<br> |

<mark>สำคัญ</mark> \*\*ชื่อผู้ใช้งาน (username) และ รหัสผ่าน ให้ผู้ใช้งานกำหนดเอง และจะเป็น username password ที่ ท่านจะใช้ในการ เข้าใช้งานระบบ e-submission อย.\*\*

4. ระบบจะแสดงข้อความการลงทะเบียนเป็นที่เรียบร้อยแล้ว ซึ่งจะต้องทำการยืนยันตัวตนโดย

เปิด e-mail ตามที่ได้แจ้งข้อมูลไปในรายละเอียดผู้สมัคร

| ระบบยืนยันด้วบุคคะ | ลกลาง (e-Authentication) สำหรับประชาชน                                                                                                    |  |
|--------------------|----------------------------------------------------------------------------------------------------|--|
|                    | การสงทะเมื่อนสร้าสั้น                                                                                                    |  |
|                    | ยินดีต้อนรับ<br>ระบบได้ทำการลงทะเบียนข้อมูลของท่านและจัดส่ง แก่ เพื่อยืนยันด้วดนไปยังอีเมล์<br>xxx@yyy.com<br>เรียบร้อยแล้ว<br>อย่างไรก็ตามท่านสามารถเข้าใช้งานระบบได้ทันที ท่านต้องการที่จะ<br>กลับหน้าหลัก<br>หมายเหตุ กรณีที่ไม่พบเมลิในกล่องขะเข้า(Inbox) ให้ตรวจสอบในกล่องขยะ (Spam) อีกครั้ง |  |
|                    | สาวหลิงสินธิ์ พ.ศ. 2554 ความพระราชเจ้อเอได้สินสินธิ์ 2527 สำนัดงานรัฐบาวลิตวิศตรรษิตส์ (วงศ์การแนวชน) (สรา ) <b>FGA</b>                                                                                                    |  |

5. เมื่อผู้ใช้งานเปิด e-Mail ตามที่ระบุในรายละเอียดผู้สมัคร จะพบ e-Mail ดังภาพ ผู้ใช้งาน click ที่ Link หรือ copy URL ไปเปิดใน Browser เพื่อยืนยันตัวบุคคล

| [e-Gov Thailand] อีเมล์ยืนยันตัวดน (E-Mail Verification)                                                                                                    |                 |
|----------------------------------------------------------------------------------------------------|-----------------|
| e_authentication_service@ega.or.th (e_authentication_service@ega.or.th) Add to contacts 7:41 PM  ><br>To: zuyee_da@hotmail.com ¥                                                                     |                 |
| เว็บไซด์กลางบริการอิเล็กทรอนิกส์ภาครัฐ                                                                                                    |                 |
| เรียนดุณ XXX (ชื่อผู้ไช้: <b>ууу</b> า)                                                                                                    |                 |
| อีเมลฉบับนี้ถูกส่งมาจาก ระบบยืนยันด้วบุคคลกลาง <u>เว็บไซต์กลางบริการอิเล็กทรอนิกส์ภาครัฐ (Thailand eGovernment Portal)</u>                                                                           |                 |
| ขั้นตอนสุดท้ายการลงทะเบียน<br>เพื่อขึ้นขันว่าท่านเป็นเจ้าของอีเบล์ที่ได้องทะเบียเป็ว้ดับรอบ อรอาออี๊กที่อิเล่                                                                                        |                 |
| http://openid.egov.go.th/ConfirmEmail.aspx?regid=51e0c7fb-a9bb-4e65-b493-7c1322203c2f&email_entered=                                                                                                 |                 |
| โปรแกรมเปิดอเมลบางประเภณ ๆ "ห่อมากข้อสิ่งสำนังร่วมต่ออากกัจการเพื่อที่หนังหา บนวางบนเบราว์เซอร์                                                                                                    |                 |
| หากทำามมีข้อสงสัย กรุณาติดต่อเราที่ <u>contact@ega.or.th</u> หรือหมายเลขโทรศัพท์ 02-612-6060                                                                                                    |                 |
| ขอบคุณครับ                                                                                                    |                 |
| สำนักงานรัฐบาลอิเล็กทรอนิกส์ (องค์การมหาชน)<br>(Electronic Government Agency)                                                                                                    |                 |
| Dear XXX (Username: YYY '),                                                                                                    |                 |
| You have registered to eAuthentication Service, Thailand eGovernment Portal, specifying zuyee_da@hotmail.com as your contact email address.                                                          |                 |
| In order to complete the registration process, we need to verify that such an email belongs to you. Please click the link below to do so.                                                            |                 |
| http://openid.egov.go.th/ConfirmEmail.aspx?regid=51e0c7fb-a9bb-4e65-b493-7c1322203c2f&email_entered=                                                                                                 |                 |
| If clicking the link above doesn't work, please copy and paste the URL in a new browser window instead.                                                                                              |                 |
| If you did not register to our service, please disregard this email. The registered account would have an 'unverified' email address, and cannot be used for completing transactions with Government | ent e-services. |
| If you have any further enquiries, please contact us at <u>contact@ega.or.th</u> , or 02-612-6060.                                                                                                   |                 |
| © 2015 Microsoft Terms Privacy & cookies Developers English (United States)                                                                                                    |                 |
|                                                                                                    |                 |

6. เมื่อ click link ระบบจะแสดงดังภาพ จากนั้นกด ปิดหน้าต่าง

| ระบบยืนยันตัวบุคค | ลกลาง (e-Authentication) สำหรับประชาชน                                                                                                    |  |
|-------------------|----------------------------------------------------------------------------------------------------|--|
|                   |                                                                                                    |  |
|                   | ระบทศิณภัณา ระดิโนส จำของอิณา                                                                                                    |  |
|                   | ยืนยันการเป็นเจ้าของอีเมล                                                                                                    |  |
|                   | ระบบยืนยันด้วบุคคลกลาง ได้ทำการตรวจสอบและยอมรับความมีด้วดนของท่านแล้ว<br>หลังจากที่ล็อกอินแล้ว ท่านสามารถปรับปรุงข้อมูลส่วนด้วด่างๆให้เป็นปัจจุบันเพื่อสะตวกในการเข้าใช้งานเชอร์วิสต่างๆ<br>กรุณาบิตหน้าด่างนี้ |  |
|                   |                                                                                                    |  |
|                   |                                                                                                    |  |
|                   |                                                                                                    |  |
|                   |                                                                                                    |  |
|                   | สงวนลืบสิทธิ์ พ.ศ. 2554 ตามพระราชบัญญัติลิขสิทธิ์ 2537 <u>สำนักงานรัฐบาลอิเล็กทรอนิกส์ (องค์การมหาชน) (สรอ.) <mark>EGA</mark></u>                                                                               |  |

7. ระบบจะนำ ผู้ใช้งานเข้าไปที่ URL : http://privus.fda.moph.go.th/ อีกครั้ง ระบบจะให้ทำการ ยืนยันตัวบุคคลโดยให้ผู้ใช้งาน ระบุเลขบัตรประจำตัวประชาชน ของตัวท่านเอง จากนั้นคลิก"ยืนยันตัวบุคคล"

| ระบบยืนยันด้วบุคคลกลาง (e-Authentication) สำหรับประชาชน                                                                                                    |     |
|----------------------------------------------------------------------------------------------------|-----|
| <mark>ระบบทัพม์ได้ดีการอื่นยับข้อมูลของท่าน</mark><br>กรุณาทำการอื่นลึกทรอนิกส์ (e-Service) ที่ท่านต่องการเข่าใช้บริการ http://privus.fda.moph.go.th/ จำเป็นต่องให้ท่านธ<br>ชั่งอุณาตุคลดีเป็นข้องจากข้อมูลเล่าสำนักงานทะเบียนราษฎร์ กรมการปกครอง หากท่านยืนยันจะใช้บริการนี้ กรุณากรอกข้อมูลแล้<br>คลิกปุ่น "ยืนยันต่องบุคคล" ข่างล่าง<br>เลขบัดชประชาชน * |     |
|                                                                                                    | 2   |
| สงวนลิขสิทธิ์ พ.ศ. 2554 ตามพระราชบัญญัติลิขสิทธิ์ 2537 <u>สำนักงานรัฐบาลอิเล็กทรอนิกส์ (องต์การมหาชน) (สรอ.)</u>                                                                                                    | EGA |

8. จากนั้นระบบจะให้ระบุข้อมูลเพื่อยืนยันตัวบุคคล กดปุ่มยืนยันเลข 13 หลัก เมื่อกรอกข้อมูล
 เรียบร้อยแล้ว กดปุ่ม "ยืนยัน"

| รายอายมีสหรุใช้งาม<br>รังบอริมีแล้นส์<br>ข้อมูลส่วนบุคคล (ดามสะเอียดแบบ XML)<br>ข้อมูลส่วนบุคคล (ดามสะเอียดแบบ XML)<br>รัญธรีรับป<br>พศ<br>ช่านามสกุล<br>บามสกุล<br>บามสกิล<br>บามสกิล<br>บามส |                        |  |
|----------------------------------------------------------------------------------------------------|------------------------|--|
| รังรับแบ้นอีบแล้         รังรับแบ้นเลข 13 หลัก         แก้ใขข้อมูลส่วนบุคคล         ม้อง           ข้อมูลส่วนบุคคล         (ครายสะเอียดแบบ XML)         ทัญษรัดส่อส์อสรร         เมลส์จาหรับใช้ในระบบ         เมลส์จาหรับใช้ในระบบ         เมลส์จารง         -         เมลส์จารง         -         เมลส์จารง         -         เมลส์จารง         -         เมลส์จารง         -         เมลส์จารง         -         เมลส์จารง         -         เมลส์จารง         -         -         เมลส์จารง         -         -         เมลส์จารง         -         -         -         -         -         -         -         -         -         -         -         -         -         -         -         -         -         -         -         -         -         -         -         -         -         -         -         -         -         -         -        -         -        -         -         -        <                                                                                                    |                        |  |
| ข้อมูลสั่วนบุคคล (ดูรายละเอียดแบบ XML))<br>รัณนูตรีรรรโป  พศ -<br>คำน่าหน้าชื่อ -<br>ชื่อ อีเมล์สำหรับใช้ในระบบ <u>เมล</u><br>มีนอล์สาหรับใช้ในระบบ <u>เมล</u><br>อีเมล์สำหรับใช้ในระบบ <u>เมล</u><br>อีเมล์สำหรับใช้ในระบบ <u>เลล</u><br>อาชีพ -<br>อาชีพ<br>อาชีพ<br>อาชีพ<br>อาชีพ<br>ออกโลย<br>ออกโลย<br>อออโลย<br>ออกโลย<br>ออโลย<br>ออกโลย<br>ออกโลย<br>ออกโลย<br>อออโลย<br>ออโลย<br>ออโลย<br>ออโลย<br>ออโลย<br>อออโลย<br>ออโลย<br>ออโลย<br>ออโลย<br>ออโลย<br>ออโลย<br>ออโลย<br>ออโลย<br>ออโลย<br>ออโลย<br>ออโลย<br>ออโลย<br>ออโลย<br>ออโลย<br>ออโลย<br>ออโลย<br>ออโลย<br>ออโลย<br>ออโลย<br>ออโลย<br>ออโลย<br>ออโลย<br>ออโลย                                                                                                    | ข้อนกลับ               |  |
| <ul> <li>รัณนูลร์ว่าไป</li> <li>เพศ<br/>ตำนำหน้าชื่อ<br/>ชื่อ</li> <li>มีเมล์ส่านรับใช้ในระบบ แล<br/>อีเมล์ส่ารอง<br/>มามสกุล<br/>วัน-เดือน-ปีเกิด<br/>อาชีพ</li> <li>มีอถือ<br/>ม่อถือ<br/>ม่อถือ<br/>ส่ง SMS แจ้ง เวลาเข้าใช้งาน ไม่ส่ง 5</li> <li>รัณนูลรัสญ์</li> <li>รัณนูลรัสญ์</li> <li>เลขบัดรประชาชน<br/>เลขบัดรประชาชน<br/>ลอกโลย<br/>ทันหลอกยุ<br/>กันหลอกยุ<br/>ลัญชาลิ</li> <li>รัณนุลรัสประชาชน<br/>ลัญชาลิ</li> <li>รัณนุลรัสประชาชน<br/>ลัญชาลิ</li> <li>รัสประชาชน<br/>ลัญชาลิ</li> </ul>                                                                                                    |                        |  |
| เพศ<br>ศาม่าหน้าชื่อ<br>ชื่อ<br>นามสกุล<br>รับ-เดือน-ปีเกิด<br>อาชีพ<br>ซ้อมูลทัสยุ่<br>บ้านเลชที่<br>ชื่อหมู่บ้าน<br>หมู่ที่<br>หมู่ที่<br>ขอย<br>ถาน<br>สัญชาติ<br>ชื่อนุลโระชาชน<br>ออกโดย<br>รับห้ออก<br>วันห้ออก<br>จันห้ออก<br>จันห้ออก<br>จันห้ออก<br>จันห้ออก<br>จันห้ออก<br>จันห้ออก<br>จันห้ออก<br>จันห้ออก<br>จันห้ออก<br>จันห้ออก<br>จันห้ออก<br>จันห้ออก<br>จันห้ออก<br>จันห้ออก<br>จันห้ออก<br>จันห้ออก<br>จันห้ออก<br>จันห้ออก<br>จันห้ออก<br>จันห้ออก<br>จันห้ออก                                                                                                    |                        |  |
| ถนน สัญชาติ<br>ต่านต/อำเภอ/จังหวัด<br>รหัสไปรษณีย์<br>ข้องเอใข้ง่าวบระบบ                                                                                                    | ©hotmail.com ©¥งดระ    |  |
|                                                                                                    |                        |  |
| ช้อมูลผู้ให้งาน วันที่สร้างผู้ใช้งาน 30 มิถุก                                                                                                    | มิถุนายน 2558 15:21:50 |  |

| เลขบัตรประจำตัวประชาชน |                   |  |
|------------------------|-------------------|--|
| 1100400313496          |                   |  |
| ขื่อ                   | นามสกุล           |  |
| ชื่อ                   | นามสกุล           |  |
| ชื่อมารดว              | นามสกุลบดา        |  |
|                        | าามสุกลุมารคา     |  |
| ชื่อมารดา              | N INGLÍGEN I DU I |  |

กรณีกรอกข้อมูล "ไม่ถูกต้อง" ระบบจะแสดง Pop up เพื่อให้กรอกข้อมูลใหม่ โดยการ Click x (กากบาท) ด้านมุมบนขวามือ

| 🕕 กรุณาลองใหม่อีกครั้ง                       | ×                |
|----------------------------------------------|------------------|
| ข้อมูลของท่านไม่ถูกต้อง กรุณาลองใหม่อีกครั้ง |                  |
|                                              | กลับไปหน้าบริการ |

กรณีกรอกข้อมูล "ถูกต้อง" ระบบจะแจ้งว่า "การยืนยันสำเร็จ" ดังภาพ <u>เป็นการเสร็จสิ้นการสมัคร</u> เข้าใช้งานระบบ ซึ่งจะทำให้ท่านได้ username password สำหรับเข้าใช้งานระบบ

| ระบบยืนยันตัวบุคคล | ลกลาง (e-Authentication) สำหรับประชาชน                                                                                             |                                                                                                    |
|--------------------|----------------------------------------------------------------------------------------------------|----------------------------------------------------------------------------------------------------|
| NOV.               |                                                                                                    |                                                                                                    |
|                    | ระบทศินภิษที่อนูลปุตตล                                                                                                    |                                                                                                    |
|                    | กรุณาทำการยืนยันข้อมูลของท่าน                                                                                                    |                                                                                                    |
|                    | การยืนยันสำเร็จ                                                                                                    |                                                                                                    |
|                    | ศาณินการต่อ                                                                                                    | _                                                                                                    |
|                    |                                                                                                    |                                                                                                    |
|                    |                                                                                                    | <u></u>                                                                                                    |
|                    |                                                                                                    | - 10 and 10 and |
|                    |                                                                                                    | <b>A</b>                                                                                                    |
|                    |                                                                                                    |                                                                                                    |
|                    |                                                                                                    |                                                                                                    |
|                    |                                                                                                    |                                                                                                    |
|                    |                                                                                                    |                                                                                                    |
|                    | สงวนลิขสิทธิ์ พ.ศ. 2554 ตามพระราชบัญญัติลิขสิทธิ์ 2537 <u>ส่านักงานรัฐบาลอิเล็กทรอนิกส์ (องค์การมหาชน) (สรอ.) <mark>EGA</mark></u> |                                                                                                    |

เมื่อคลิก "ดำเนินการต่อ" ผู้ใช้งาน จะสามารถเข้าใช้งานระบบ Privus ได้

<mark>โดยใช้</mark> \*\*ชื่อผู้ใช้งาน (username) และ รหัสผ่าน ที่ผู้ใช้งานกำหนดเอง ในการสมัคร open id นี้ สำหรับการเข้าใช้งานระบบ e-submission อย.\*\*